# Handleiding Thuisgebruik COOL-portaal

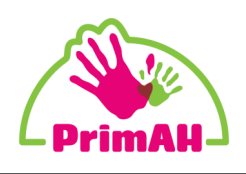

Hieronder een korte uitleg hoe u thuis uw zoon/dochter kan laten werken in de omgeving van school. Het Cool-portaal van Cloudwise werkt het beste in de webbrowser Google Chrome.

#### Stap 1:

Open Google Chrome.

Klik rechts bovenin op het menu (drie puntjes) en op 'nieuw incognitovenster', of gebruik de toetscombinatie 'ctrl' 'shift' 'n'.

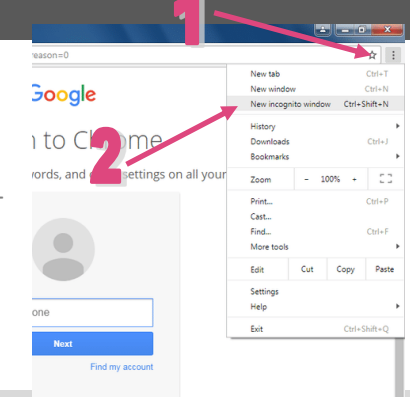

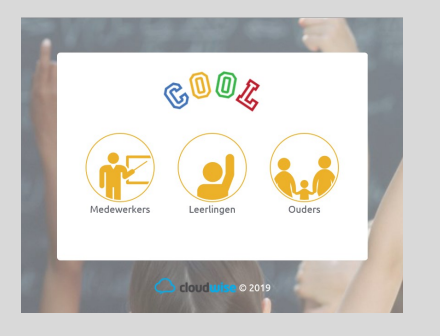

#### Stap 2:

Ga in het incognitovenster naar cool.cloudwise.nl

Er verschijnt een keuzevenster in beeld. Druk op de knop 'Leerlingen'.

## Stap 3:

Er opent een venster waar gevraagd wordt naar het Google-account. Voer hier de gegevens in die u van de leerkracht heeft gekregen.

Het account eindigt altijd op @schoolnaam.primahkids.nl

*Is het de eerste keer dat het account gebruikt wordt? Dan wordt u gevraagd een nieuw wachtwoord te maken.* 

| ;                                       | Inloggen met Google           |  |  |  |  |
|-----------------------------------------|-------------------------------|--|--|--|--|
|                                         | Inloggen                      |  |  |  |  |
| Doorgaan naar cloudwise-sso.appspot.com |                               |  |  |  |  |
|                                         | E-mailadres of telefoonnummer |  |  |  |  |
|                                         | E-mailadres vergeten?         |  |  |  |  |
|                                         | Account maken Volgende        |  |  |  |  |

| OBS Gleten                  | _                                            | _           | _            | _                   | G- 👷-                  |
|-----------------------------|----------------------------------------------|-------------|--------------|---------------------|------------------------|
| 00 <b>L</b>                 |                                              |             |              | Applicatie          | s Mijn groep Prikbord  |
| pplicaties: Alle applicatio | es                                           | ×           |              |                     |                        |
| Toetsen groep 7             | VEILIG<br>VEILIG<br>Veilig Verkeer Nederland | Giney Cyney | Coogle Drive | WIG 4 cefersoftware | Stoove.me (Basispoort) |
| mijačias (Basispoort)       | Nieuwsbegrip (basispo                        |             |              |                     |                        |

## Stap 4:

Het COOL-portaal wordt geopend. Dit zal uw zoon/dochter herkennen van school. Vanuit hier kunnen alle programma's of software benaderd worden.

## Houd wachtwoorden altijd voor jezelf

Uw zoon/dochter heeft een eigen, persoonlijk account voor dit portaal. Zowel op school als thuis. Andere kinderen hebben geen toegang tot de omgeving van uw kind. Houd de inloggegevens dus altijd voor jezelf.